## Etude de fonction à l'aide du logiciel Geogebra

## En préambule :

• Ouvre le fichier « etude\_fonction.ggb » fourni par ton enseignant

| 1. Place le curseur « b » à la position 0 et déplace | a = 3 |
|------------------------------------------------------|-------|
| le curseur « a ».                                    | b = 0 |
| Que constates-tu ?                                   | ·     |
| Illustration 1: Curseur "geogebra"                   |       |
|                                                      |       |
|                                                      |       |
|                                                      |       |
| De quelle type de fonction s'agit-il ?               |       |
| Expression fonctionnelle :                           |       |

## 2. Place le curseur « a » à la position 0 et déplace le curseur « b ».

Que constates-tu ?

| De quel type de fonction s'agit-il ? |
|--------------------------------------|
| Expression fonctionnelle :           |

## 3. Déplace le curseur « a » ainsi que le curseur « b »

Que constates-tu ?

| De quel type de fonction s'agit-il ? |
|--------------------------------------|
| Expression fonctionnelle :           |

Quadratique

• Clique sur la case « Quadratique » pour afficher les paramètres.

| 4. Déplace le curseur « a1 ». Que constates-tu ? | Quadratique |
|--------------------------------------------------|-------------|
|                                                  | a1 = 0      |
|                                                  | b1 = 0      |
|                                                  | c1 = 0      |
| De quel type de fonction s'agit-il ?             | •           |
| Expression fonctionnelle :                       |             |
| • Si « a1 > 0 », que constates-tu ?              |             |
| • Si « a2 < 0 », que constates-tu ?              |             |